# **USER MANUAL LEAVE PORTAL**

At first open googly browser search kums.klyuniv.ac.in- Click on Leave Login – then open new popup put on ID (your employ code is printed in your Salary slip). You can change your Password going "change password" menu. Then see on Action option click on Leave apply open new popup (select on from date & to date) remarks then click on save option - Click on show data view your status.

| Kalyani University X 🖃 USER_MANUAL_OF_Migration.pc 🗙 🕅 K | U leave portal user manual - av. 🗙 📔 🕂 |                                           | ~ - 0     |
|----------------------------------------------------------|----------------------------------------|-------------------------------------------|-----------|
| ← → C ▲ Not secure   kums.klyuniv.ac.in                  |                                        |                                           | 🖻 ★ 🛤 🔲 🔕 |
| Ġ Gmail 💶 YouTube 🕵 Maps 📗 Kalyani University            |                                        |                                           |           |
| Student Section                                          | UNIVERSITY OF KAI                      | LYANI                                     |           |
| e section                                                |                                        |                                           |           |
| Online Admission                                         | Registered Student                     | Migration<br>I need help 7                |           |
| Other Section                                            |                                        |                                           |           |
|                                                          | Leave Login                            | Recruitment<br>Click here to apply online |           |

#### 1. Click on Leave Login.

| Kalyani University X 📔 USER_MANUAL_OF_Mi       | gration.pd 🗙 📔 📉 KU leave portal user manual - avi 🗙 📔 🕂                                                      |             |           | ~   | -         |
|------------------------------------------------|----------------------------------------------------------------------------------------------------|-------------|-----------|-----|-----------|
| ← → C ▲ Not secure kums.klyuniv.ac.in/home/log | inUi?t=4&L=PL                                                                                                 |             | <b>e-</b> | 2 4 | <b>26</b> |
| Ġ Gmail 💶 YouTube 🐹 Maps 📗 Kalyani University  |                                                                                                    |             |           |     |           |
|                                                | KALYANI U                                                                                                    | UNIVERSITY  |           |     |           |
|                                                | Leave Login<br>This portal will facilitate Leave details of various events<br>/activities undertaken by them. | KU/EMP/0085 |           |     |           |
|                                                |                                                                                                    |             |           |     |           |

1. Click on Leave Login. 2. Put on ID & Password. 3. Click on Change ID & Password.

| <ul> <li>C A Not secure   kumaktyuntv.ac.in/Le</li> <li>C Creat</li></ul> | аходру/Leaves<br>7 | pplication/Index |          |             |               | er & g g g 🎓 🖬 🔕         | ♦ ⇒ X L▲ Not secure   kumaklyunitacia/ChangePassword/Index © Omat ■ Nutlide | 94 (k, 12)          |
|---------------------------------------------------------------------------|--------------------|------------------|----------|-------------|---------------|--------------------------|-----------------------------------------------------------------------------|---------------------|
| ¥<br>Yatramohan Jana                                                      |                    |                  |          |             |               | 🕪 Log out                | 0 Change Password                                                           |                     |
| Change Password                                                           |                    |                  |          |             |               |                          | Change Password                                                             |                     |
| Appy For New Leave                                                        |                    |                  |          |             |               | Year<br>2022 V           | Old Password* :                                                             |                     |
| PO                                                                        | Print              |                  |          |             | Search:       |                          | New Password* :                                                             |                     |
| pn                                                                        | 17                 | Open Balance     | Credit 🗐 | Leave Taken | Close balance | Action 👫                 | Confirm New :<br>Password*                                                  |                     |
|                                                                           |                    | 12               | 0        | 0           | 12            | Leave Apply<br>Show Data | Update Refresh                                                              |                     |
|                                                                           |                    | 0                | 0        | 0           | 0             | Leave Apply<br>Show Data |                                                                             |                     |
|                                                                           |                    | 310              | 0        | 0           | 310           | Leave Apply<br>Show Data | Copyright KU (Facilitated By WTL) © 2020 - 2021                             |                     |
| Type here to search                                                       | · ·                | B 💽 🗖 🛱 🕿        |          |             | •             | UTC Rain 0 12 01 010     | 💶 🔎 Type here to search 💦 🎦 🔿 🖽 🕐 🚍 💼 💼 💼 💼 🗮 👰 📾                           | 9 33*C Rain - G 107 |

| → C ▲ Not secure   kums.klyuniv.ac.in/Lea  | weApp/Leaveap | plication/Index |              |             |               | •• Q 🖻 🛧 🌲 🔳             |
|--------------------------------------------|---------------|-----------------|--------------|-------------|---------------|--------------------------|
| mail 💶 YouTube 🛃 Maps 🔝 Kalyani University |               |                 |              |             |               |                          |
|                                            |               |                 |              |             |               | Ge Log                   |
|                                            |               |                 |              |             |               | or Lug                   |
|                                            |               |                 |              |             |               |                          |
| ave Mangment                               |               |                 |              |             |               | Year                     |
|                                            |               |                 |              |             |               | 2022 🗸                   |
| Copy Excel CSV PDF Print                   |               |                 |              |             |               | Search:                  |
| Leave Type Description                     | 11.           | Open Balance    | 11 Credit 11 | Leave Taken | Close balance | Action                   |
| CASUAL LEAVE                               |               | 12              | 0            | 0           | 12            | Leave Apply<br>Show Data |
| CHILD CARE LEAVE                           |               | 0               | 0            | 0           | 0             | Leave Apply<br>Show Data |
| COMMUTED LEAVE                             |               | 310             | o            | 0           | 310           | Leave Apply<br>Show Data |
| EARNED LEAVE                               |               | 300             | o            | 0           | 300           | Leave Apply<br>Show Data |
| HALF PAY LEAVE                             |               | 620             | o            | 0           | 620           | Leave Apply<br>Show Data |
| ON DUTY LEAVE                              |               | 30              | o            | 0           | 30            | Leave Apply<br>Show Data |
| PATERNITY LEAVE                            |               | 30              | 0            | 0           | 30            | Leave Apply<br>Show Data |
| STUDY LEAVE                                |               | 0               | 0            | 0           | 0             | Leave Apply              |

# 4. Click on Leave Apply option. 5. Fulfil all data (Form date, to date Remark and click on Save option.

| Image: Staty of the staty of the staty of the | IAL_OF_Migration.p.c ×   M KU leave portal user manual - av. ×   →<br>eaveApp/Leaveapplication/Index<br>by | F                                     |            | ✓ - □ 论 ☆ ★ □ 《 |
|----------------------------------------------------------------------------------------------------|----------------------------------------------------------------------------------------------------|---------------------------------------|------------|-----------------|
| -                                                                                                    | Leave Applicatio                                                                                           | n : CASUAL LEAVE                      |            |                 |
|                                                                                                    | From Date : * OS/O9/2022 No of Days: Half/Pull Day (checkbox is checked half Day Leave either full day):   | Te Date : *<br>DD/MM//YYY<br>Remarks: |            |                 |
|                                                                                                    |                                                                                                    |                                       | Close Save |                 |
|                                                                                                    |                                                                                                    |                                       |            |                 |
|                                                                                                    |                                                                                                    |                                       |            |                 |
|                                                                                                    |                                                                                                    |                                       | -          |                 |

• Leave Application: - click on form date select for calendar & to date select on calendar. Then put on Remarks. Save.

| M Inbox (1) - siddharth4.friend@gr 🗙                   | 🔝 Kalyani U   | niversity           | × +        |            |               |                 |          | ~ - <b>D</b> | ı |
|--------------------------------------------------------|---------------|---------------------|------------|------------|---------------|-----------------|----------|--------------|---|
| $\leftrightarrow$ $\rightarrow$ C (i) localhost:42105/ | LeaveApp/Leav | /eapplication/Index |            |            |               |                 |          |              | S |
|                                                        |               | ×                   |            |            |               |                 |          |              |   |
|                                                        | Сору          | Excel CSV PC        | Print      |            | Search:       |                 | <u> </u> |              |   |
|                                                        | # 11          | From Date 💷         | To Date    | No Of Days | Leave Balance | Status Name 👘   |          |              |   |
|                                                        | 1             | 21/09/2022          | 21/09/2022 | 1          | 12            | Pending         |          |              |   |
|                                                        | 2             | 23/11/2022          | 23/11/2022 | 1          | 12            | Pending         |          |              |   |
|                                                        | Showing 1     | to 2 of 2 entries   |            |            |               | Previous 1 Next | *        |              |   |
|                                                        |               |                     |            |            |               |                 |          |              |   |

• Leave Application:- Check on show data status for your Leave Application.

### THIS PART FOR HOD/HEAD USER.

|                                                                                                    | 2105 // //          | Deelske end (le deu                                                            |                                                                               |                                                                           |                                  |                                        |                                                          |                                        |                    |       | ~ 1  |
|----------------------------------------------------------------------------------------------------|---------------------|--------------------------------------------------------------------------------|-------------------------------------------------------------------------------|---------------------------------------------------------------------------|----------------------------------|----------------------------------------|----------------------------------------------------------|----------------------------------------|--------------------|-------|------|
| U localhost:4                                                                                                    | 2105/LeaveApp/Leave | ebashbord/Index                                                                |                                                                               |                                                                           |                                  |                                        |                                                          |                                        |                    | e     | ਮ ।  |
|                                                                                                    |                     |                                                                                |                                                                               |                                                                           |                                  |                                        |                                                          |                                        |                    |       | 🕩 Lo |
| hbord                                                                                                    |                     |                                                                                |                                                                               |                                                                           |                                  |                                        |                                                          |                                        |                    |       |      |
| My Leaves                                                                                                    | My Teames Leav      | ve Reject Leave                                                                | 2                                                                             |                                                                           |                                  |                                        |                                                          |                                        |                    |       |      |
| Copy CSV                                                                                                    | Excel PDF           | Print                                                                          |                                                                               |                                                                           |                                  |                                        | 5                                                        | earch:                                 |                    |       |      |
|                                                                                                    |                     |                                                                                |                                                                               |                                                                           |                                  |                                        |                                                          |                                        |                    |       |      |
| EmpName 🔱                                                                                                    | LeaveTypeDesc       | ApplicationDate                                                                | FromDateTime                                                                  | ToDateTime                                                                | NoOfDays                         | LeaveBalance                           | StatusName                                               | Remarks                                | File <sup>↓↑</sup> | ∎lî   |      |
| EmpName I<br>Subhratanu<br>Bhattacharya -<br>KU/EMP/00931                                                                                                 | LeaveTypeDesc       | ApplicationDate                                                                | FromDateTime                                                                  | ToDateTime <sup>11</sup><br>21/09/2022                                    | NoOfDays <sup>↓↑</sup>           | LeaveBalance <sup>↓↑</sup><br>12       | StatusName <sup>↓↑</sup><br>Pending                      | Remarks 11                             | File <sup>‡↑</sup> | i≣ 11 |      |
| EmpName II<br>Subhratanu<br>Bhattacharya -<br>KU/EMP/00931<br>Subhratanu<br>Bhattacharya -<br>KU/EMP/00931                                                | LeaveTypeDesc       | ApplicationDate           02/09/2022           02/09/2022                      | FromDateTime         1           21/09/2022         23/11/2022                | ToDateTime         I           21/09/2022         23/11/2022              | NoOfDays <sup>‡†</sup><br>1<br>1 | LeaveBalance                           | StatusName <sup>II</sup><br>Pending<br>Pending           | Remarks <sup>11</sup><br>gger<br>kghjf | File <sup>11</sup> |       |      |
| EmpName I<br>Subhratanu<br>Bhattacharya -<br>KU/EMP/00931<br>Subhratanu<br>Bhattacharya -<br>KU/EMP/00931<br>Subhratanu<br>Bhattacharya -<br>KU/EMP/00931 | LeaveTypeDesc       | ApplicationDate           02/09/2022           02/09/2022           01/09/2022 | FromDateTime!!           21/09/2022           23/11/2022           28/09/2022 | ToDateTime           21/09/2022           23/11/2022           28/09/2022 | NoOfDays <sup>1</sup>            | LeaveBalance II<br>12<br>12<br>12<br>0 | StatusName <sup>1</sup><br>Pending<br>Pending<br>Pending | Remarks T<br>gger<br>kghjf<br>fewf     | File <sup>11</sup> |       |      |

• As par login for your ID & Password. Then click on Leave Dashboard & click MyTeams Leave.

| M Inbox (1) - siddharth4.friend@gr 🗙                                                              | 📄 Kalyani University         | × +                                                                                                    |                                                                                                    |          | ~ | -              | ٥      | ×  |
|---------------------------------------------------------------------------------------------------|------------------------------|----------------------------------------------------------------------------------------------------|----------------------------------------------------------------------------------------------------|----------|---|----------------|--------|----|
| $\leftrightarrow$ $\rightarrow$ C (i) localhost:42105/                                            | LeaveApp/LeaveDashbord/Index |                                                                                                    |                                                                                                    |          | Ê | $\dot{\Delta}$ | 🗆 🌀    | ÷  |
| E Leave Dashbord                                                                                  |                              | Leave [                                                                                                    | Deatils                                                                                               | ×        |   | ¢              | Log ou | ıt |
| My Leaves<br>Coy CSV<br>EmpName I<br>Subhratanu<br>Bhattacharya -<br>Subhratanu<br>Bhattacharya - |                              | Employee Name and Code<br>LeaveTypeDesc<br>Application Date<br>From Date<br>To Date<br>No Of Days<br>Remarks | Subhratanu Bhattacharya - KU/EMP/00931<br>CASUAL LEAVE<br>02/09/2022<br>21/09/2022<br>21/09/2022<br>1 | File     |   |                |        |    |
| KU/EMP/00931<br>Subhratanu<br>Bhattachanya -                                                      |                              |                                                                                                    |                                                                                                    | Escalete | • |                |        |    |

• Click on Remarks option put Remarks then Escalate. (forward to Register/VC)

| si (i) siddiaidi initiade gi     | 🗙 📔 Kalyani Univ    | ersity ×                 | +                               |            |          |              |                 |        | ~          |      | 0      | ×   |
|----------------------------------|---------------------|--------------------------|---------------------------------|------------|----------|--------------|-----------------|--------|------------|------|--------|-----|
| C i localhost:42                 | 105/LeaveApp/Leavel | Dashbord/Index           |                                 |            |          |              |                 |        | E          | 2 2  | 🛛 🌀    | i i |
|                                  |                     |                          |                                 |            |          |              |                 |        |            | 0    | Log ou | ıt  |
|                                  |                     |                          |                                 |            |          |              |                 |        |            |      |        |     |
| Dashbord                         |                     |                          |                                 |            |          |              |                 |        |            |      |        |     |
|                                  |                     |                          |                                 |            |          |              |                 |        |            |      |        |     |
| My Leaves                        | My Teames Lea       | ve Reject Leave          | Þ                               |            |          |              |                 |        |            |      |        |     |
| My Leaves<br>Copy CSV            | My Teames Lea       | ve Reject Leave          | 2                               |            |          |              | s               | earch: |            |      |        |     |
| My Leaves<br>Copy CSV<br>EmpName | My Teames Lear      | Print<br>ApplicationDate | e<br>FromDateTime <sup>‡†</sup> | ToDateTime | NoOfDays | LeaveBalance | S<br>StatusName | earch: | Rejected 1 | File |        |     |

• This part for Reject Leave show. (Reject or Approved)

#### THIS PART FOR REGISTER USER.

| M Inbox (1) - sic                 | ldharth4.friend@gm                           | × 📙 Kalyani Univ   | ersity ×        | +            |            |                 |              |            |                |                    | ~     | -                        | Ċ  |
|-----------------------------------|----------------------------------------------|--------------------|-----------------|--------------|------------|-----------------|--------------|------------|----------------|--------------------|-------|--------------------------|----|
| $\leftrightarrow$ $\rightarrow$ G | localhost:421                                | 05/LeaveApp/Leavel | Dashbord/Index  |              |            |                 |              |            |                |                    | Ê     | ☆ [                      | 3  |
| =                                 |                                              |                    |                 |              |            |                 |              |            |                |                    |       | ۲                        | Lo |
|                                   |                                              |                    |                 |              |            |                 |              |            |                |                    |       |                          |    |
| Leave Dashb                       | ord                                          |                    |                 |              |            |                 |              |            |                |                    |       |                          |    |
|                                   | My Leaves                                    | Escalet Leave      | Reject Leave    |              |            |                 |              |            |                |                    |       |                          |    |
|                                   |                                              |                    |                 |              |            |                 |              |            |                |                    |       | _                        |    |
|                                   | Copy CSV                                     | Excel PDF          | Print           |              |            |                 |              | S          | earch:         |                    |       |                          |    |
|                                   | EmpName 🔱                                    | LeaveTypeDesc []   | ApplicationDate | FromDateTime | ToDateTime | <b>NoOfDays</b> | LeaveBalance | StatusName | <b>Remarks</b> | File <sup>↓↑</sup> | ∎ 11  |                          |    |
|                                   | Subhratanu<br>Bhattacharya -<br>KU/EMP/00931 | CASUAL LEAVE       | 02/09/2022      | 21/09/2022   | 21/09/2022 | 1               | 12           | Escalate   | es             | -                  | •     |                          |    |
|                                   | Showing 1 to 1 of                            | 1 entries          |                 |              |            |                 |              |            |                |                    |       |                          |    |
|                                   |                                              |                    |                 |              |            |                 |              |            | Pr             | evious             | 1 Nex | <t< td=""><td></td></t<> |    |
|                                   |                                              |                    |                 |              |            |                 |              |            |                |                    |       |                          |    |
| L                                 |                                              |                    |                 |              |            |                 |              |            |                |                    |       |                          |    |

• As par login for your ID & Password. Then click on Leave Dashboard & click Escalate Leaved click this option.

| C () localhost:42105/LeaveApp/Leave                                                                        | Dashbord/Index                                                                                               |                                                                                                    | 🖻 🖈 🔲 🔕                                                                                                    |
|----------------------------------------------------------------------------------------------------|----------------------------------------------------------------------------------------------------|----------------------------------------------------------------------------------------------------|----------------------------------------------------------------------------------------------------|
| eave Dashbord                                                                                              | Leave [                                                                                                    | Deatils                                                                                               | ×                                                                                                    |
| My Leaves<br>Copy CSV<br>EmpName II<br>Subhratanu<br>Bhattacharya -<br>KU/EMP/00931<br>Showing 1 to 1 of 1 | Employee Name and Code<br>LeaveTypeDesc<br>Application Date<br>From Date<br>To Date<br>No Of Days<br>Remarks | Subhratanu Bhattacharya - KU/EMP/00931<br>CASUAL LEAVE<br>02/09/2022<br>21/09/2022<br>21/09/2022<br>1 | File is a second second s |
|                                                                                                    |                                                                                                    | Approved Rejected                                                                                     | Escalete                                                                                                    |

• Click on Remarks option put Remarks then (Approved / Rejected / Escalate)

## THIS PART FOR OPERATE VC

| M Inbox (1) - siddharth4.friend@g                  | 🗙 📄 Kalyani Univ   | ersity ×         | +            |            |          |              |                          |                |                     | ~     | - | ٥      |
|----------------------------------------------------|--------------------|------------------|--------------|------------|----------|--------------|--------------------------|----------------|---------------------|-------|---|--------|
| $\leftrightarrow$ $\rightarrow$ C (i) localhost:42 | 105/LeaveApp/Leave | Dashbord/Index   |              |            |          |              |                          |                |                     | ê 1   | 4 | 🗖 🚺    |
|                                                    |                    |                  |              |            |          |              | _                        |                |                     |       | ۲ | Log ou |
| Leave Dashbord                                     |                    |                  |              |            |          |              |                          |                |                     |       |   |        |
| My Leaves                                          | Escalet Leave      | All Employee Lea | ave          |            |          |              |                          |                |                     |       |   |        |
| Copy                                               | Excel PDF          | Print            |              |            |          |              | 2                        | iearch:        |                     |       |   |        |
| EmpName                                            | LeaveTypeDesc      | ApplicationDate  | FromDateTime | ToDateTime | NoOfDays | LeaveBalance | StatusName <sup>↓↑</sup> | <b>Remarks</b> | File <sup>↓</sup> î | i≣ († |   |        |
| Subhratanu<br>Bhattacharya -<br>KU/EMP/00931       | CASUAL LEAVE       | 02/09/2022       | 21/09/2022   | 21/09/2022 | 1        | 12           | Escalate                 | es             | -                   | •     |   |        |
| Showing 1 to 1 o                                   | f 1 entries        |                  |              |            |          |              |                          |                |                     |       |   |        |

• As par login for your ID & Password. Then click on Leave Dashboard & click Escalate Leaved click this option.

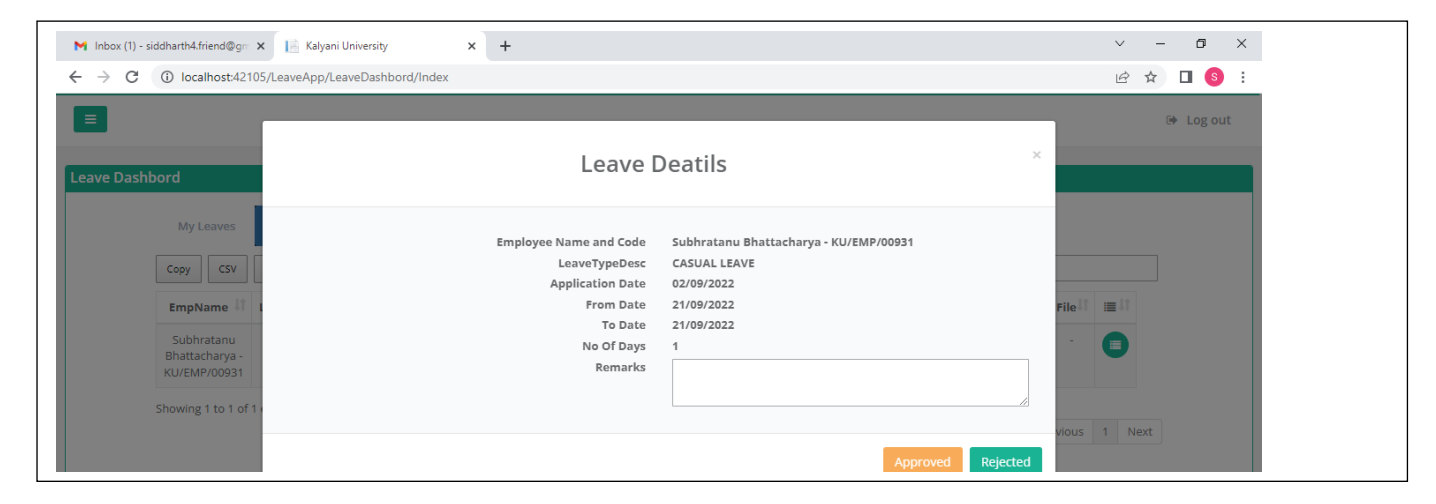

• Click on Remarks option put on your (VC) opinion then Approved or Rejected.

| 🚹 Inbox (1) -   | siddharth4.friend@g                          | m 🗙 📑 Kalyani Un    | iversity ×       | +            |            |          |              |            |         |                    | $\sim$ |   |
|-----------------|----------------------------------------------|---------------------|------------------|--------------|------------|----------|--------------|------------|---------|--------------------|--------|---|
| $\rightarrow$ C | (i) localhost:42                             | 2105/LeaveApp/Leav  | Dashbord/Index   |              |            |          |              |            |         |                    | Ê      | z |
|                 |                                              |                     |                  |              |            |          |              |            |         |                    |        |   |
| ave Dash        | ıbord                                        |                     |                  |              |            |          |              |            |         |                    |        |   |
|                 | My Leaves                                    | Escalet Leave       | All Employee Lea | ave          |            |          |              |            |         |                    |        |   |
|                 | Copy CSV                                     | Excel PDF           | Print            |              |            |          |              | s          | iearch: |                    |        |   |
|                 | EmpName 👫                                    | LeaveTypeDesc       | ApplicationDate  | FromDateTime | ToDateTime | NoOfDays | LeaveBalance | StatusName | Remarks | File <sup>↓↑</sup> |        |   |
|                 | Subhratanu<br>Bhattacharya -<br>KU/EMP/00931 | CHILD CARE<br>LEAVE | 01/09/2022       | 01/09/2022   | 02/09/2022 | 2        | 0            | Reject     | rej     | -                  |        |   |
|                 | Subhratanu<br>Bhattacharya -<br>KU/EMP/00931 | CHILD CARE<br>LEAVE | 01/09/2022       | 28/09/2022   | 28/09/2022 | 1        | 0            | Pending    | fewf    | -                  |        |   |
|                 | Subhratanu<br>Bhattacharya -<br>KU/EMP/00931 | CHILD CARE<br>LEAVE | 01/09/2022       | 29/09/2022   | 29/09/2022 | 1        | 0            | Pending    | rhrt    | -                  |        |   |
|                 | Subhratanu<br>Bhattacharya -<br>KU/EMP/00931 | PATERNITY LEAVE     | 01/09/2022       | 04/10/2022   | 05/10/2022 | 2        | 18           | Pending    | fhfhf   | View               |        |   |
|                 | Subhratanu<br>Bhattacharya -                 | CHILD CARE<br>LEAVE | 02/09/2022       | 13/10/2022   | 13/10/2022 | 1        | 0            | Pending    | geter   | View               |        |   |

• This part to show all Employee Leave status.